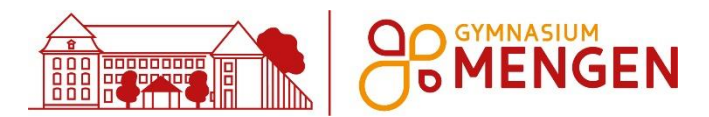

## **Elternzugang Webuntis**

Liebe Eltern, liebe Erziehungsberechtigten,

ab Dezember möchten wir Webuntis als digitales Vertretungsplan-Programm nutzen. Unsere Lehrkräfte und alle Schüler\*innen haben dafür individuelle Zugangsdaten erhalten, womit sie ihren jeweiligen Stundenplan und alle Änderungen (z.B. Entfall und Vertretungen) einsehen können.

Als Eltern oder Erziehungsberechtigte möchten wir für Sie auch eigene Zugangsdaten anlegen, mit denen Sie die Pläne Ihrer Kinder auf einen Blick einsehen können. Darüber hinaus bietet Webuntis auch die Möglichkeit der Kommunikation inklusive einer Lesebestätigung, mit der in Zukunft evtl. auch Unterschriftenabschnitte bei Elternbriefen ersetzt werden könnten.

## **Ist Webuntis sicher?**

Die Daten von Webuntis liegen auf Servern in Deutschland und Österreich und werden von der Firma Untis GmbH in einem sicheren Rechenzentrum verwaltet. Der Datenverkehr erfolgt über eine verschlüsselte Verbindung, im Browser erkennbar durch ein "https:" in der Web-Adresse.

Durch das Benutzersystem ist gewährleistet, dass nur befugte und authentifizierte Personen die jeweils für sie bestimmten Daten einsehen können.

## Wie erhalte ich meine Zugangsdaten?

Sie müssen sich einmalig über einen Browser (Firefox, Chrome, Safari etc.) auf der Webuntis Webseite (<u>www.webuntis.com</u>) registrieren. Von da an können Sie entweder Webuntis über den Browser nutzen oder Sie laden sich die mobile Version Untis Mobile als App auf ihr Handy. Die Links dazu finden Sie auf der Webuntis-Startseite oder sie suchen selbst in den jeweiligen App-Stores.

### Wie erfolgt die Registrierung?

Geben Sie unter webuntis.com als Schulname "gym-mengen" ein oder folgen Sie dem Link auf unserer Homepage. Klicken Sie unten rechts auf "registrieren" und

tragen dann als E-Mail die Mailadresse ein, die sie bei uns als Elternadresse hinterlegt haben. Wird die Mailadresse erkannt, erhalten Sie an diese Adresse einen Bestätigungscode, den Sie wieder auf der Registrierungsseite eingeben. Bitte überprüfen Sie, dass Ihnen nur die eigenen Kinder zugeordnet werden. Diese Mailadresse ist dann Ihr Benutzername und sie setzen sich selbst ein Passwort. Eine Schritt-für-Schritt-Anleitung als Video sehen Sie hier: <u>bit.ly/reg-gyme</u>

# Wie wird Untis Mobile auf einem Smartphone oder Tablet eingerichtet?

Wenn Sie die App nutzen möchten, müssen Sie sich auch dort einmal mit Ihren

WebUntis Login

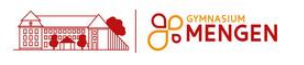

| Benutzername                    |         |
|---------------------------------|---------|
|                                 |         |
| Passwort                        | $\odot$ |
|                                 |         |
| Login                           |         |
| Passwort vergessen?             |         |
| Noch keinen Zugang Registrieren | 1       |

Zugangsdaten anmelden. Das hier beschriebene Vorgehen gilt für Smartphones und Tablets gleichermaßen.

Loggen Sie sich zunächst wie oben beschrieben an einem PC per Browser in Webuntis ein, klicken unten links auf Ihr "Profil" über der Schaltfläche "Abmelden" und wählen auf dem Reiter "Freigaben" das Feld "Anzeigen". Es öffnet sich ein QR-Code, den Sie gleich für die App benötigen. Öffnen Sie jetzt auf dem Smartphone die Untis Mobile App, gehen auf Profil hinzufügen "ANMELDEN MIT QR-CODE" und scannen nun mit Ihrem Handy oder Tablet den QR-Code ab. Nun ist die App mit Ihren

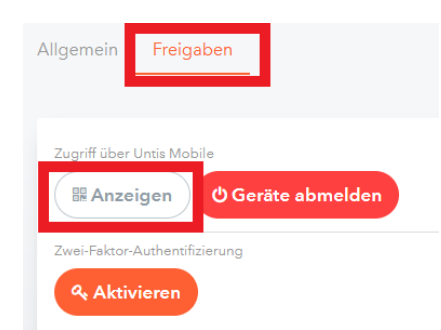

Nutzerdaten eingerichtet und im Navigationsmenü sollten Sie die Namen Ihrer Kinder sehen, die am Gymnasium Mengen unterrichtet werden.

(Erklärvideo: bit.ly/app\_gyme)

## Wie läuft nun die Kommunikation mit Webuntis?

Unter Mitteilungen finden Sie eine Art E-Mail-System, mit dem die Lehrkräfte Ihres Kindes mit Ihnen Kontakt aufnehmen können. Als Eltern können Sie auf jede Nachricht antworten. Das System ist so eingestellt, dass Mitteilungen von Ihnen nur an die Klassenlehrer\*innen möglich sind. Bitte beachten Sie, dass manche Mitteilungen eine Lesebestätigung erfordern – dies soll zukünftig papierlastige Rückmeldezettel-Verfahren ersetzen.

Wenn Sie gerne eine Benachrichtigung an Ihre E-Mail-Adresse erhalten möchten, dass in Ihrem Mitteilungspostfach eine neue Nachricht eingegangen ist, dann aktivieren Sie die entsprechende Funktion in Ihrem Profil unter ALLGEMEIN.

### V Benachrichtigungen über neue Mitteilungen per E-Mail erhalten

Auch hierfür gibt es ein kurzes Video der Firma Untis (<u>bit.ly/nachricht\_gyme</u>). Bitte beachten Sie, dass die Weboberfläche inzwischen ein neues Design hat und Sie die Menüs - anders als im Film gezeigt - stets auf der linken Seite sehen.

### Was tun bei technischen Problemen?

Wenn Ihr Zugang mit der an der Schule hinterlegten E-Mail-Adresse nicht funktioniert oder nicht alle Ihre Kinder unter Ihrem Login erscheinen, dann schreiben Sie bitte eine Mail mit kurzer Problembeschreibung an anna.miehe@gymnasium-mengen.de.